## Brf Pelikanen - Bokning

Föreningen har alltsedan år 2024 ett digitalt bokningssystem, gällande tvättstuga, föreningslokal, gästrum. Alla våra bostadsrättshavare har även förutom fysiska dörr-nycklar, även tillgång till "taggar". Med hjälp av taggar kommer man in i soprum samt entrén till källarutrymmena från Knäppingsborgsgatans innergård. Tagg fungerar även för de ytterportar, man som boende har rätt att komma in i.

Med hjälp av taggarna kommer man även in i lokalerna (de tider man har bokat upp).

# Tvättstugor

Boende Hospitalsgatan kan boka tvättstugan med ingång från gården Hospitalsgatan 12. Benämning "Tvättstuga 1"

Boende Knäppingsborgsgatan kan boka tvättstugan i källarplanet (ingång från Knäppingsborgsgatans innergård). Benämning "Tvättstuga 2"

Bokningstider: 07.00-12.00, 12.00-17.00, 17.00-21.00

Tänk på att taggar endast fungerar för bokade tider. Städning o tömning måste göras under bokad tid.

Det är möjligt att ha 2 bokningar i systemet.

### Samlingslokal

Kan på samma sätt bokas upp. Här tar vi ut en kostnad, som debiteras i efterhand, på hyresaviseringen.

### Gästrum

Kan på samma sätt bokas upp, om man har gäster, som behöver extra sängplatser. OBS att på displayen anges bokningsdagens tider 12.00-23.59. Men man kan använda rummet till kl 11.00 dagen efter.

## Hur bokar jag /avbokar jag?

Blippa på aktuellt tidspass. Bokning klar. Om jag ångrar mig – blippa en gång till på samma pass – bokningen upphör.

#### Tillämpningar

När du aktiverar bokningsrättigheter för dina taggar gör du så här: Gå in på webben URL. www.boenderegistret.se/bv

Fyll i Adress, Namn och lösenord. Lösenordet första gången är ditt lägenhetsnummer i folkbokföringen (se anslaget i trappuppgången)

Klicka sedan på Logga in

I menyn -längst ned "inställningar" (ett steg nedanför "Ladda ned appen") kan du fylla i telefonnummer, web-adress, byta till ett eget lösenord

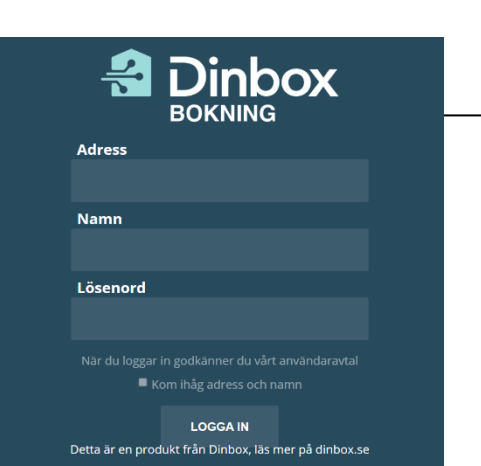

| ■ Januari 2025 v2                     |    |                       |                       |                           |                       |                       |                       |
|---------------------------------------|----|-----------------------|-----------------------|---------------------------|-----------------------|-----------------------|-----------------------|
| Inloggad som                          | 26 | TIS 07                | ONS 08                | TOR 09                    | FRE 10                | LÖR 11                | SÖN 12                |
| Dina bokade tider                     |    |                       | 07:00 - 10:00<br>BOKA | 07:00 - 10:00<br>BOKA     | 07:00 - 10:00<br>BOKA | 07:00 - 10:00<br>BOKA | 07:00 - 10:00<br>BOKA |
| Bokningsbara resurser                 |    |                       | 10:00 - 13:00<br>ВОКА | 10:00 - 13:00<br>ВОКА     | 10:00 - 13:00<br>BOKA | 10:00 - 13:00<br>ВОКА | 10:00 - 13:00<br>BOKA |
| Föreningslokal                        |    |                       | 13:00 - 16:00<br>BOKA | 13:00 - 16:00<br>BOKA     | 13:00 - 16:00<br>BOKA | 13:00 - 16:00<br>BOKA | 13:00 - 16:00<br>BOKA |
| Gästrum (12:00-12:00)<br>Tvättstuga 2 |    | 16:00 - 19:00<br>BOKA | 16:00 - 19:00<br>ВОКА | 16:00 - 19:00<br>UPPTAGEN | 16:00 - 19:00<br>BOKA | 16:00 - 19:00<br>ВОКА | 16:00 - 19:00<br>BOKA |
| Ladda ner appen                       |    | 19:00 - 22:00<br>ВОКА | 19:00 - 22:00<br>ВОКА | 19:00 - 22:00<br>ВОКА     | 19:00 - 22:00<br>ВОКА | 19:00 - 22:00<br>ВОКА | 19:00 - 22:00<br>BOKA |

Om du nöjer dig med att boka lokal via web-läsaren, behöver du inte göra mera. Men om du vill kunna boka via appen "dinbox", behöver du koppla systemen. Klicka på "ladda ner appen". Följ instruktionerna.

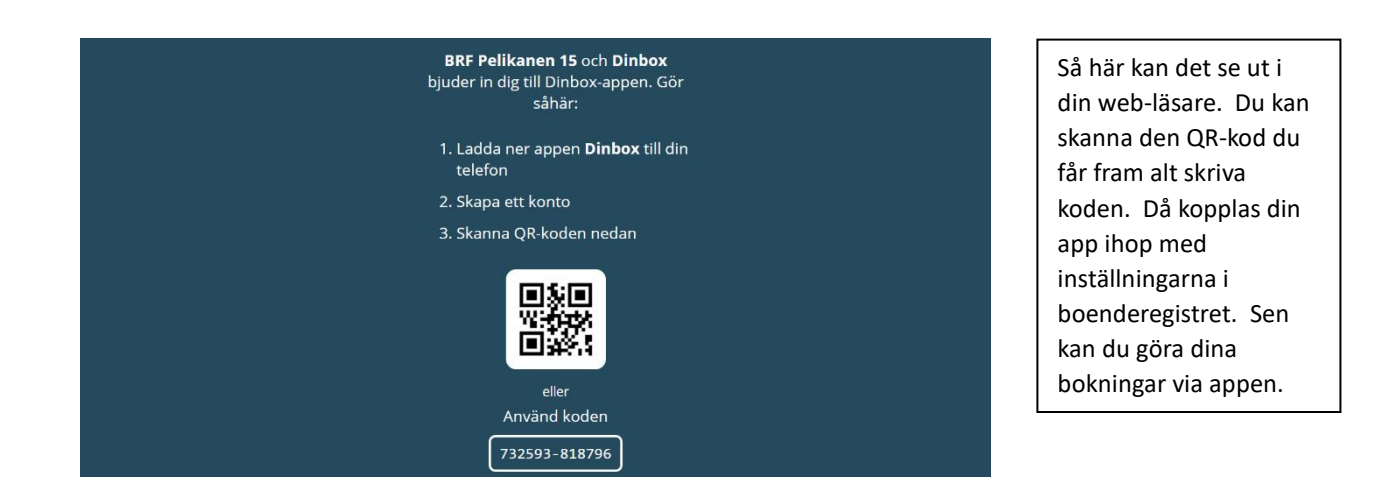